# WEBINAR

#### Genesis R&D® Food 11.7 Update Overview Presented by ESHA Research Tuesday, June 25, 2019 11:00 AM PDT | 1:00 PM CDT | 2:00 PM EDT

### ESHA Research

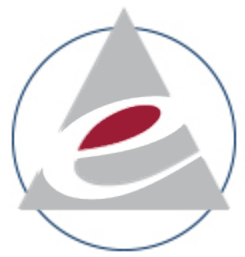

ESHA Research was established in 1981 as one of the very first nutrition software solutions. Today, ESHA's suite of nutritional software products, services, and databases are recognized as the industry's top choice for food and supplement formulation, recipe development, labeling, nutritional analysis, and regulatory compliance.

#### **ESHA Solutions**

- Genesis R&D<sup>®</sup> Food Formulation
- Genesis R&D<sup>®</sup> Supplement Formulation
- Food Processor<sup>®</sup> Nutrition & Diet Analysis
- Consulting Services

Our mission is to help remove the complexity of product development and regulatory compliance for the food, beverage, and supplement industries through software, services, and nutritional databases.

#### Genesis R&D Food

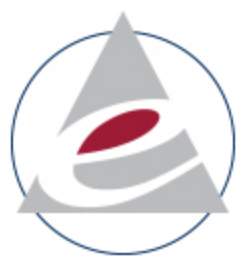

Genesis R&D<sup>®</sup> Foods, first released in 1991, is designed to help users manage processes, overcome industry challenges, and meet federal requirements. Industry professionals use Genesis R&D for quick and accurate nutrient evaluation, virtual product development, nutrition labeling, and regulatory compliance.

- Product Development
- Formulation Analysis
- Menu Analysis
- Reporting
- Regulatory Compliance

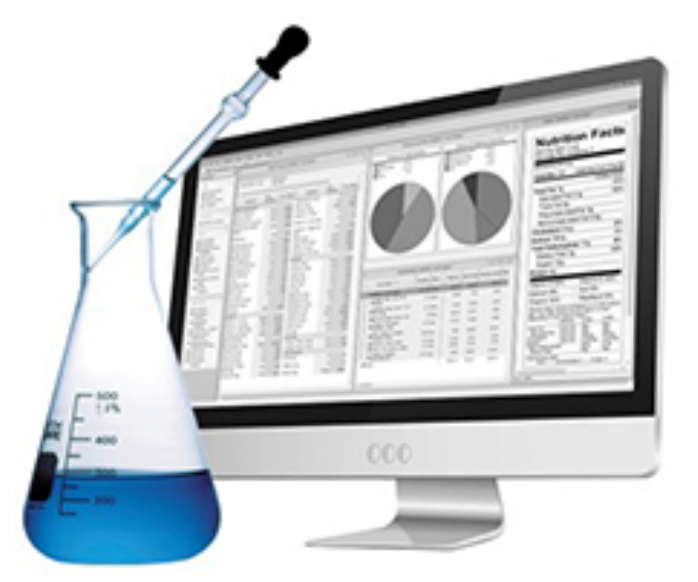

# **Upcoming Webinars**

#### 2016 Nutrition Labeling Guidelines Review | July 17, 2019

The January 1, 2020, deadline to comply with the FDA's Final Rule on Food Labeling is quickly approaching. Join us on July 17, 2019, for a review of the key regulatory changes and a detailed discussion on how Genesis R&D can assist with compliance.

Working with Proprietary Blends in Genesis R&D Supplements | July 31, 2019

Genesis R&D Supplements offers supplement formulators the ability to create proprietary blends, and then incorporate them into final formulations. During this webinar, we will demonstrate how to create a proprietary blend, add it to a final formula and review a variety of display options on the supplement facts label.

To register or view archived webinars please visit: <u>www.esha.com/news-events/webinars</u>

### Please Note!

 ✓ The webinar is being recorded
 ✓ All webinars available on our website
 ✓ Submit your questions in the GoToWebinar control panel

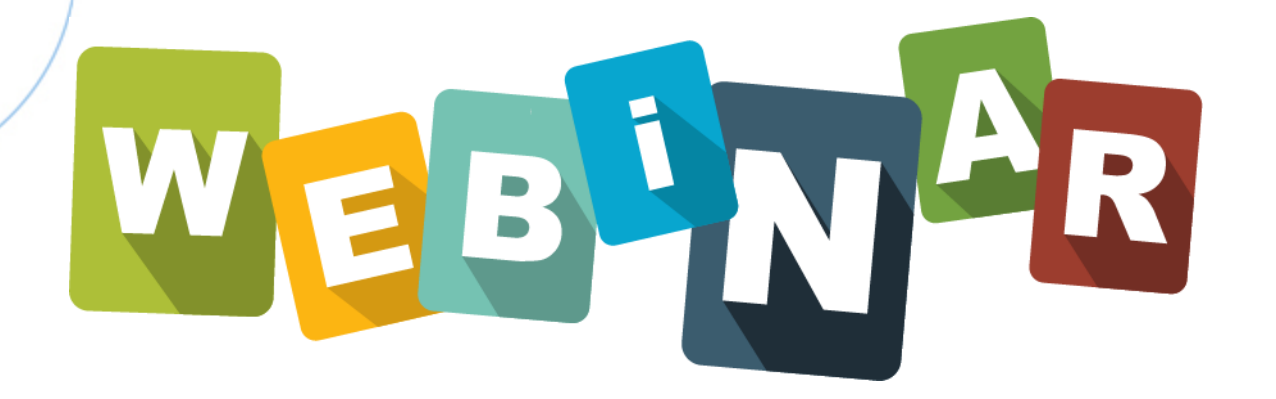

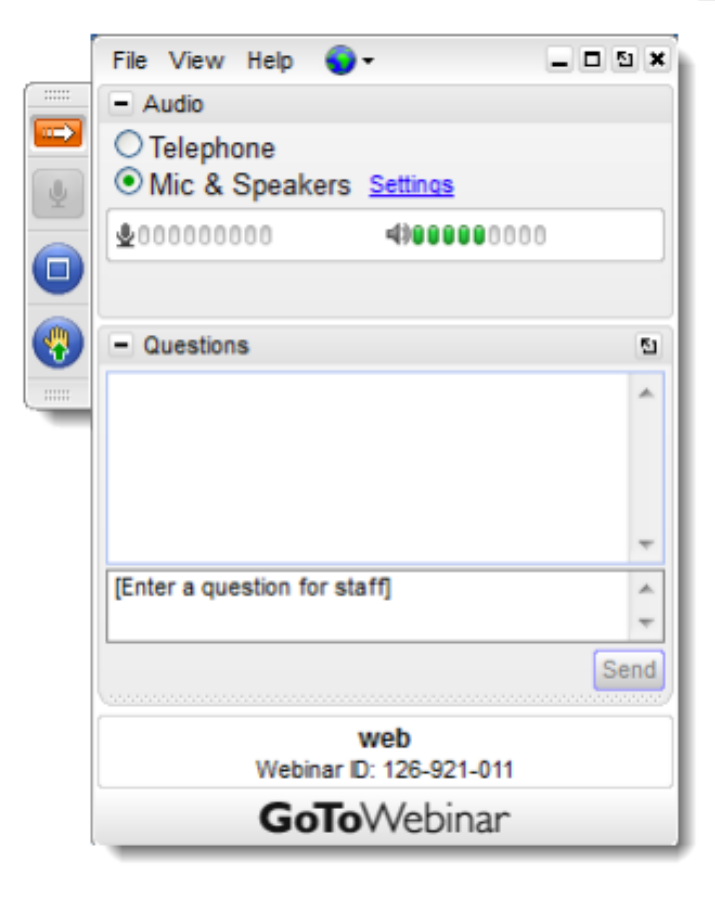

### What we'll cover today

- User Interface (UI) Changes
- Bioengineered Brief Summary
- Attributes
- Q&A

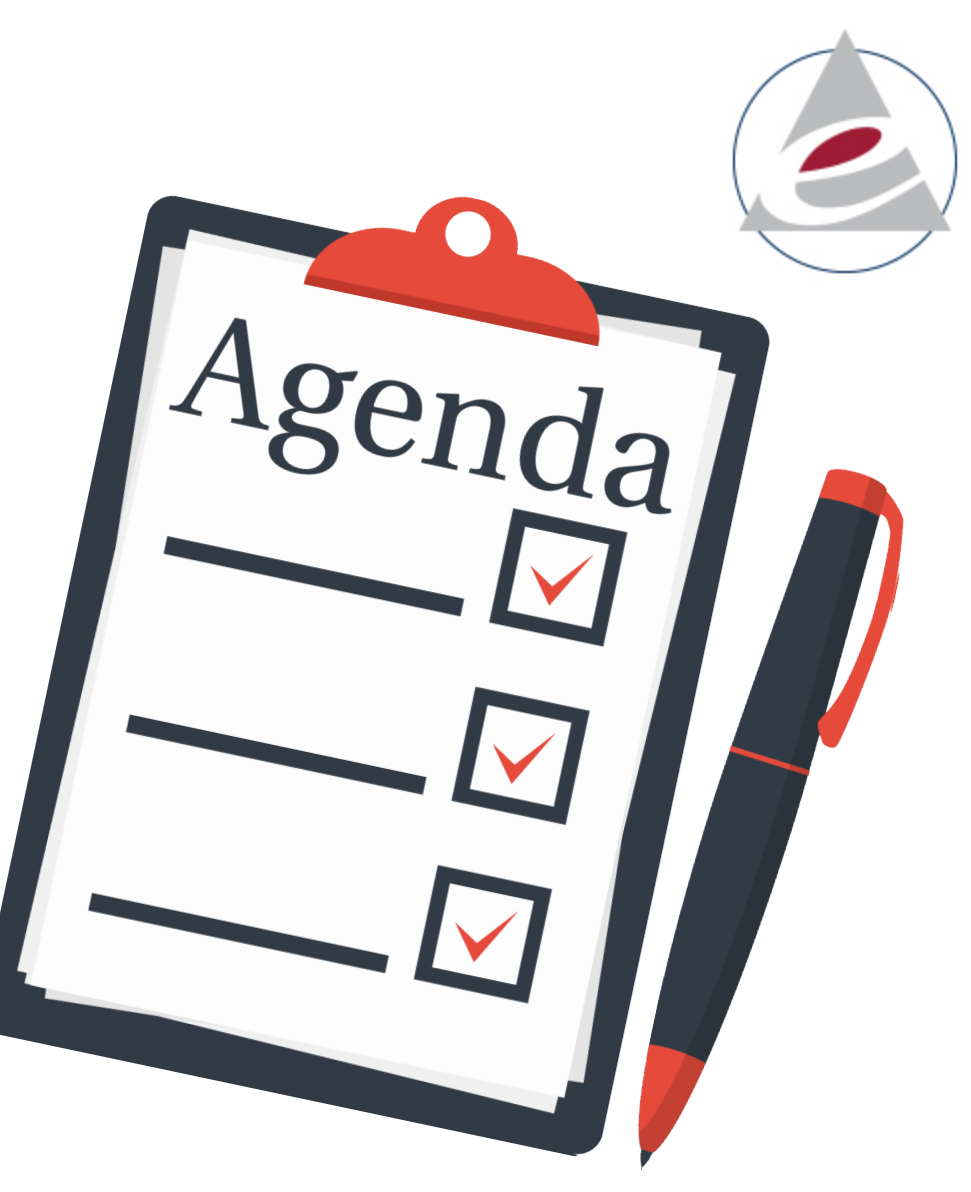

# **UI Changes**

- My Preferences
- Advanced Search
- Ingredient Statement field names
- Nutrients to View sets renamed and new sets added
- Canadian Labels use Compendium dimensions
- Additional minor changes

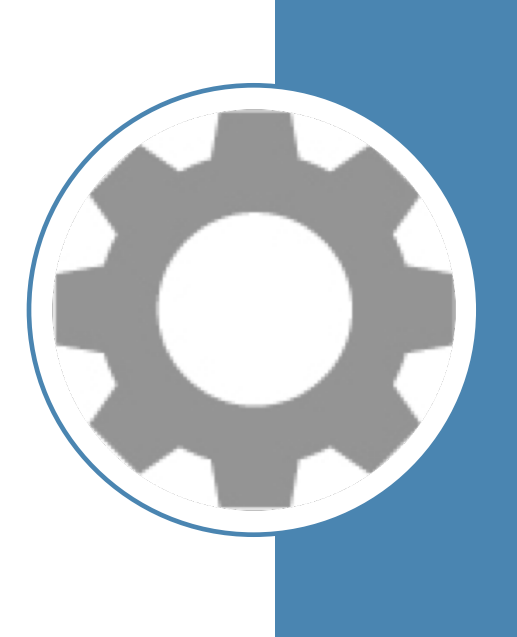

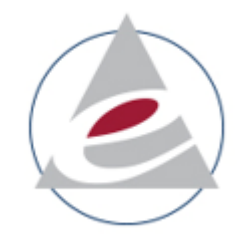

### My Preferences

Determine and save the settings that you need

- Each login for the Cloud
- Each individual person for on premise

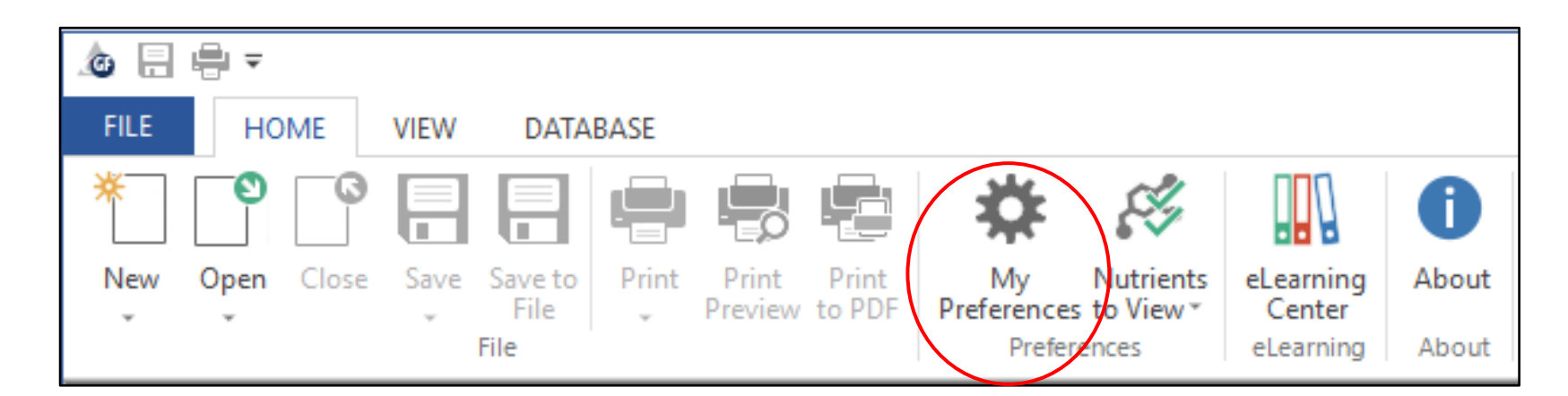

Tutorial: <u>https://www.esha.com/tutorials/understanding-using-preferences/</u>

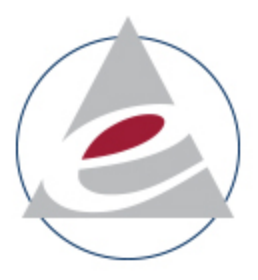

### Advanced Search

Version 11.7

Advanced Search (formerly called the More Search)

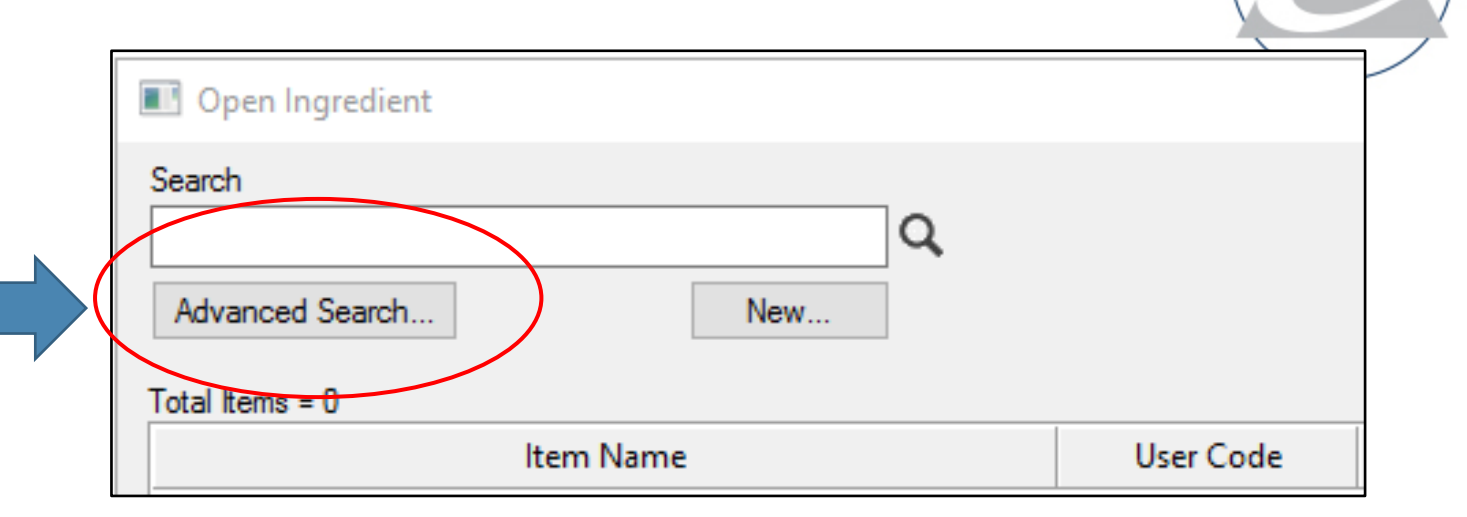

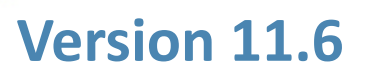

**Previously looked like this** 

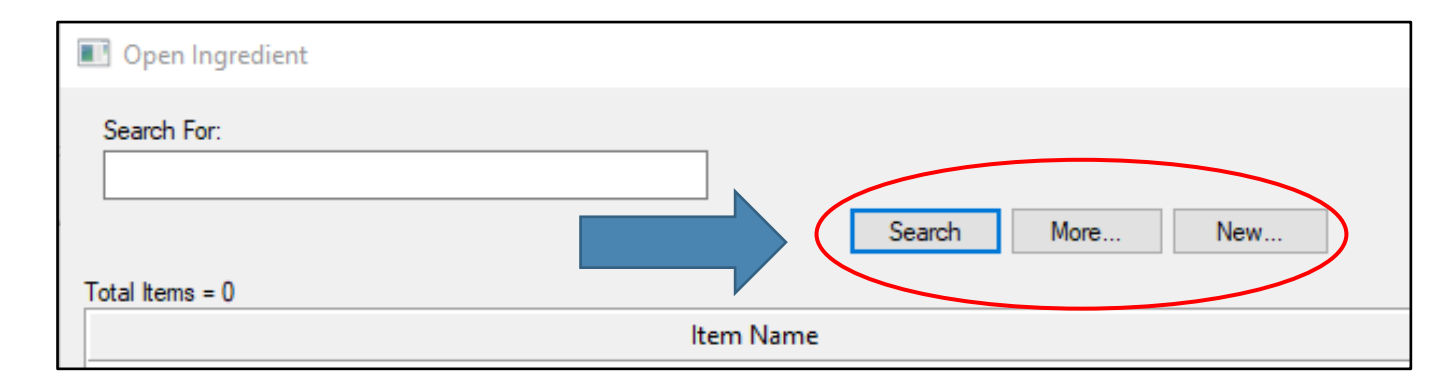

Tutorial: https://www.esha.com/tutorials/advanced-search-finding-ingredients-within-recipes/

### **Edit Recipe Button**

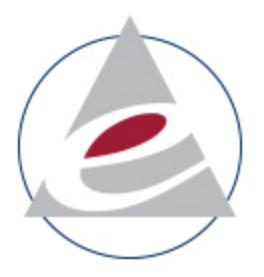

#### Version 11.7

#### Use the Edit Recipe button on the ribbon

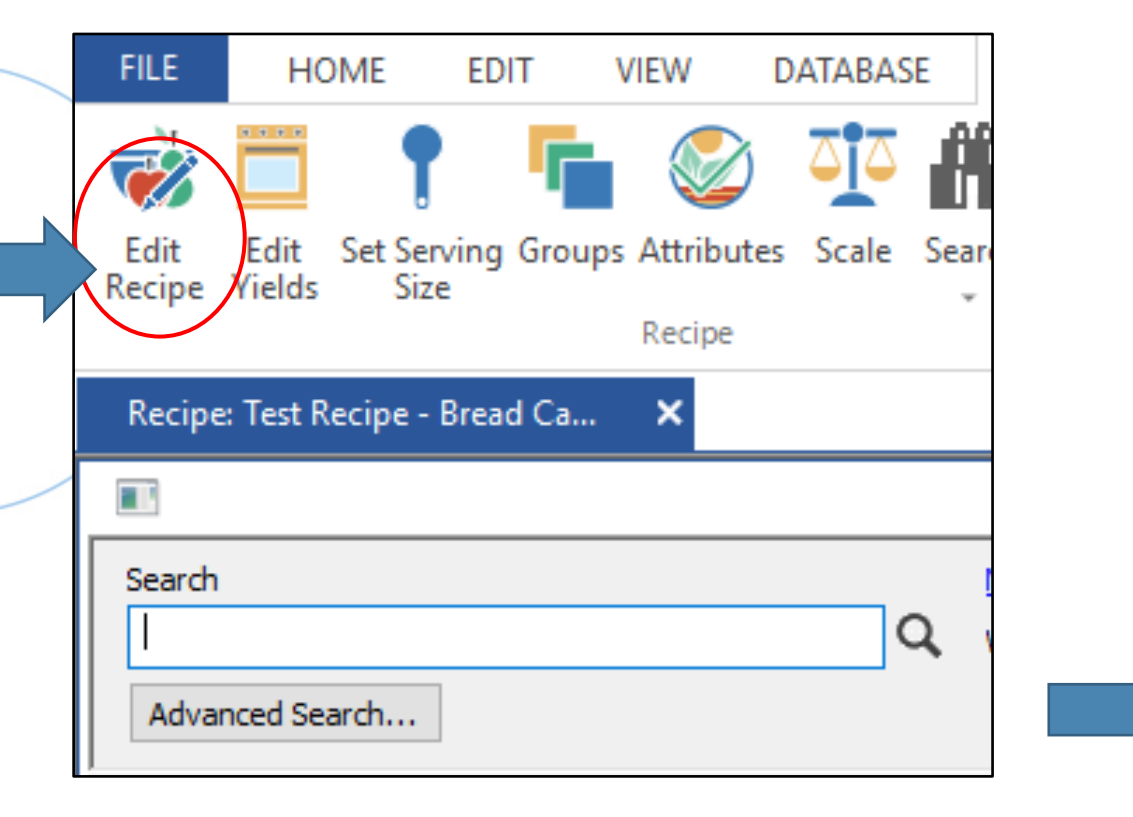

#### Version 11.6

#### **Previously looked like this:**

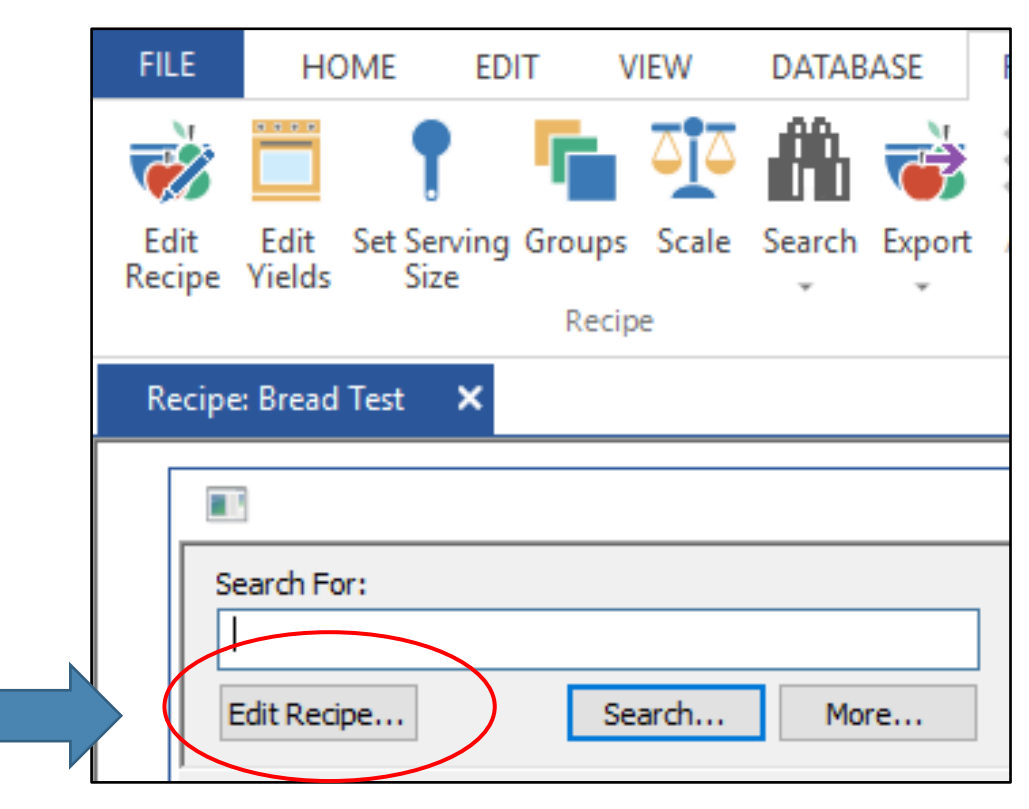

### Ingredient Statement Fields

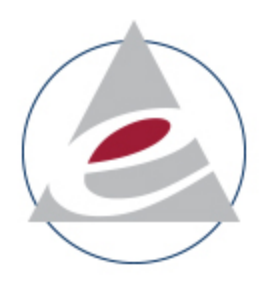

- "Ingredient Statement Name" was "Alternate Name"
- "Sub Ingredients" was "Ingredient Statement"

| Edit Ingredient Statement                                         | ×      |
|-------------------------------------------------------------------|--------|
| English French Spanish                                            | .1./   |
| Ingredient Statement Name                                         |        |
| Tomato Paste                                                      |        |
| Sub Ingredients                                                   |        |
| (Tomatoes, Tomato Juice, Sea Salt, Citric Acid, Calcium Chloride) | ~      |
|                                                                   |        |
|                                                                   |        |
|                                                                   |        |
|                                                                   |        |
|                                                                   |        |
|                                                                   | $\sim$ |
| OK Cancel                                                         |        |
|                                                                   |        |

| Edit Ingredient Statement                                         | ×      |
|-------------------------------------------------------------------|--------|
| English French Spanish                                            |        |
| Alternate Name                                                    |        |
| Tomato Paste                                                      |        |
| Ingredient Statement                                              |        |
| (Tomatoes, Tomato Juice, Sea Salt, Citric Acid, Calcium Chloride) | ~      |
|                                                                   |        |
|                                                                   |        |
|                                                                   |        |
|                                                                   |        |
|                                                                   |        |
|                                                                   |        |
|                                                                   | $\sim$ |
|                                                                   |        |
| OK Cancel                                                         |        |
|                                                                   |        |

### Nutrients to View

- Friendlier nutrient set names
- Reorganized by type
  - Basics
  - Food Groups
  - Label Sets
- EU Energy set added
- Mexico label sets added
- Your user added sets will appear at the top in alphabetical order

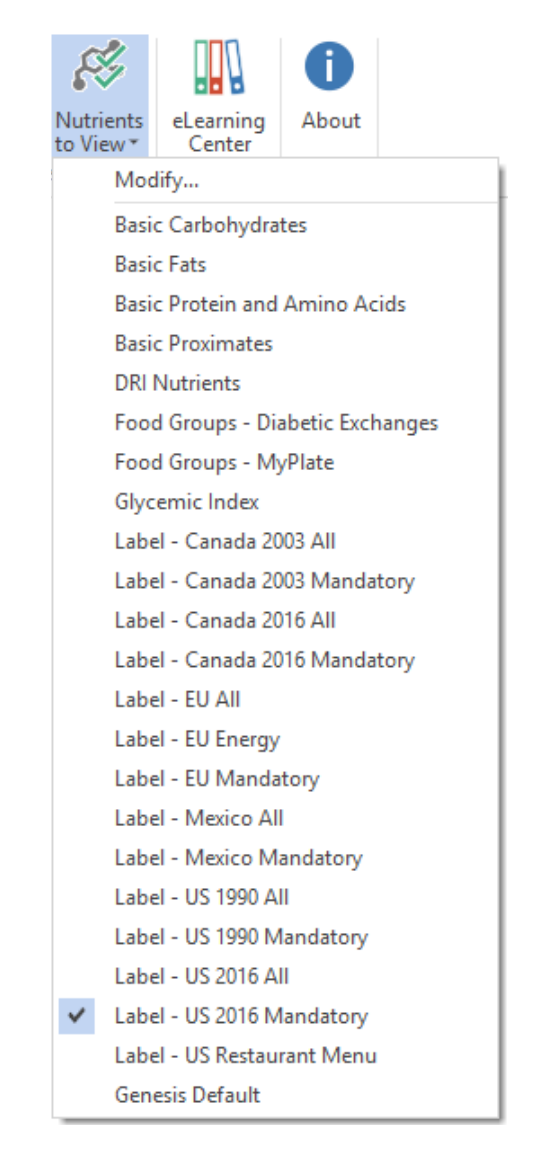

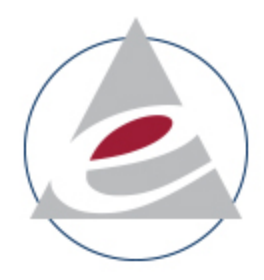

Tutorial: <u>https://www.esha.com/tutorials/using-nutrients-to-view-effectively/</u>

# **Canadian Label Dimensions**

- Compendium of Templates: Nutrition Facts Tables and List of Ingredients – Health Canada
- Default settings begin with dimensions outlined by the Compendium
- As you edit the information in the label, dimensions may change to fit nutrient names, values, etc.
- Edit Label: Object Properties shows label dimensions for your label

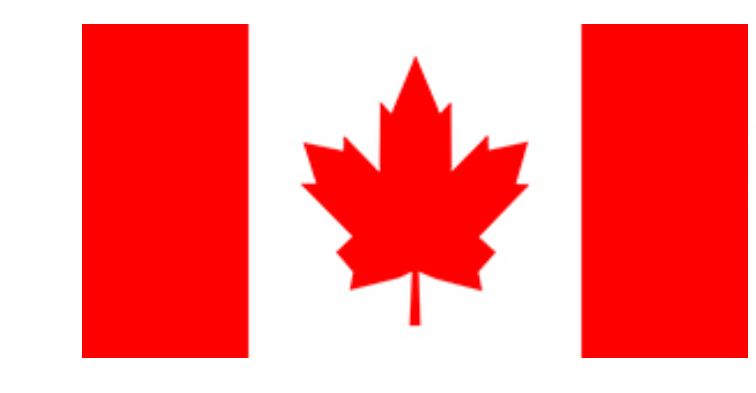

13

| Label Settings                |             |                                       |          |
|-------------------------------|-------------|---------------------------------------|----------|
| General                       |             | īitle                                 |          |
| Format Options                | <br>□ Label |                                       |          |
| Nutrient Ontions              | S           | ihow                                  | <b>v</b> |
|                               | 1           | Nutrition Facts Text Font Size        | 18       |
| Voluntary Nutrients           | 1           | Nutrition Facts Text Font             | Arial    |
| Object Properties             | 1           | Nutrition Facts Font                  | Arial    |
| Supplement Facts              | E           | Size                                  |          |
| Cuplement Nutriente           |             | Automatically Calculate the Size      | F        |
| Supplement Nutrients          |             | Width (inches)                        | 2.25     |
| Supplement Dietary Ingredient |             | Logical Width (inches)                | 2.25     |
|                               |             | Height (inches)                       | 4.29     |
|                               |             | Wrap Test Percent                     | 100      |
|                               |             | Main Column % of Nutrition Facts      | 100      |
|                               |             | Nutrition Facts Area % of Total Width | 100      |
|                               | E           | Location                              |          |
|                               |             | Top (inches)                          | 2.19     |
|                               |             | Left (inches)                         | 0.54     |

### Canadian Label – Dimensions View

- View Label
- Click on the label to see dimensions at the bottom of window

| Bread - Canada                                                                                                    |                                                                                                    |  |
|----------------------------------------------------------------------------------------------------|----------------------------------------------------------------------------------------------------|--|
| Nutrition Facts         Valeur nutritive         Per 2 slices (79 g)         pour 2 tranches (79 g)         Per Container 8         par contenant 8         Calories 130         Fat / Lipides 0.4 g         Saturated / saturés 2 g         + Trans / trans 0 g         Carbohydrate / Glucides 28 g         Fibre / Fibres 1 g         Sugars / Sucres 4 g         Protein / Protéines 4 g         Cholesterol / Cholestérol 0 mg         Sodium 1 mg | INGREDIENTS: Water • Unbleached<br>enriched all-purpose flour (wheat flour,<br>thiamin, riboflavin, niacin, folic acid) •<br>Sugars (sugar) • Yeast • 2% Milk. INGRÉDIENTS: Eau • flour, all purpose,<br>white, unbleached, enriched • Sucres<br>(sucre) • Levure de boulanger • Lait<br>2%. |  |
| Potassium 1750 mg<br>Calcium 10 mg<br>Iron / Fer 1.5 mg                                                                                                    | Contains: Gluten Milk Wheat.                                                                                                    |  |
| *5% or less is a little, 15% or more is a lot<br>*5% ou moins c'est peu, 15% ou plus c'est beauc                                                                                                    | Contient Gluten, Lait, Blé.                                                                                                    |  |

# **DRI Updates for Sodium and Potassium**

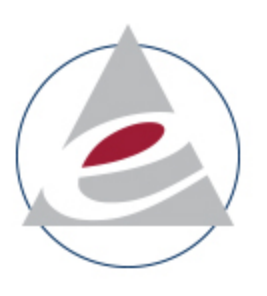

- National Academies of Sciences, Engineering, and Medicine
- Adequate Intakes (AI) revised for some age groups
- AI = recommended nutrient level that covers the needs of healthy individuals in an age group
- In Genesis, DRIs are used to compare specific age group profiles on reports other than the Nutrition Facts labels
  - Multi-Column
  - Bar Graph

19

Sodium

**22 989/**6

Potassium

29,0983

Use "Compare to" in Recipe settings to select specific DRI sets

# **Bioengineered Foods Brief**

- National Bioengineered Food Disclosure Standard (NBFDS)
- "Bioengineered Foods" proper term to use
- Definition: bioengineered foods are "those that contain detectable genetic material that has been modified through certain lab techniques and cannot be created through conventional breeding or found in nature."
- Implementation date: January 1, 2020 (voluntary compliance)
  - Extended implementation date: January 1, 2021 for small food manufacturers (\$2.5M to <\$10M)
- Mandatory compliance date: January 1, 2022
  - Exempt:
    - Very small food manufacturers annual receipts of <\$2.5M
    - Restaurants and similar retail food establishments (cafeterias, food trucks, airplanes, etc.)
    - Highly refined foods with undetectable modified genetic material and some meats
- Disclosure
  - Text on package
  - USDA approved symbol
  - Electronic or digital disclosure, e.g. QR code
  - Text message disclosure

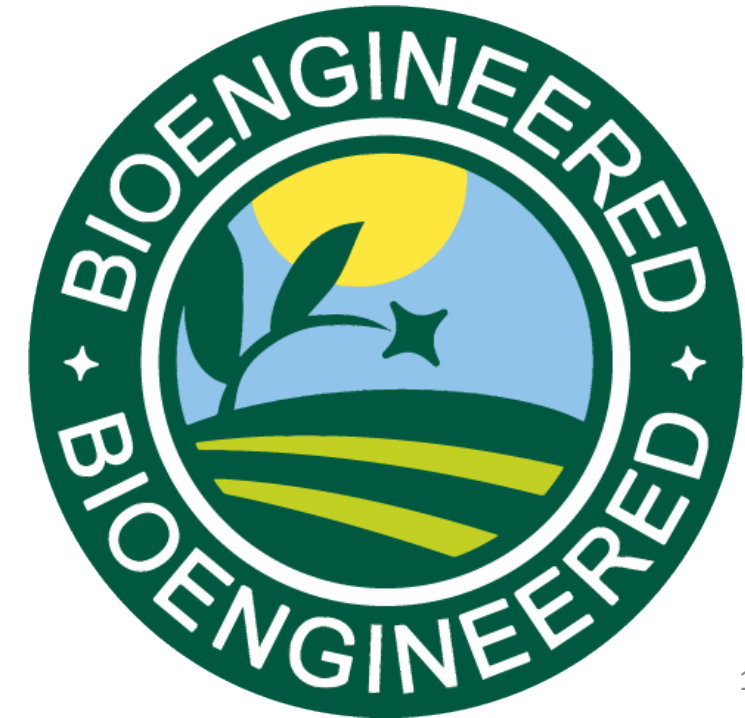

#### © 2019 ESHA Research

### Attributes

- Categorize and document properties or characteristics of foods
- Assign to Ingredients and Recipes
- Ingredient Attributes can carry forward to Recipes
- Set a rule for each Attribute
- Attach documentation
- Can migrate existing Groups to Attributes

| Nutrionto                                       | Property                                        | Qualifies | Documentation                  |
|-------------------------------------------------|-------------------------------------------------|-----------|--------------------------------|
| Yields/Measures<br>Cost                         | Bioengineered <b>()</b><br>No Artificial Flavor | ✓ <u></u> | × Biogineered-report.docx<br>⊕ |
| Groups                                          |                                                 |           |                                |
| Attributes<br>Ingredient Statement<br>Allergens |                                                 |           |                                |
| Attachments                                     | Add an attribute                                |           |                                |

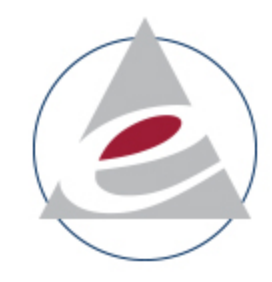

#### **Attributes Indicators**

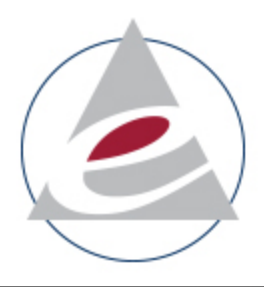

**Recipe Information** Attributes Recipe Qualifies Property Documentation Override Nutrients = yes, attribute applies Bioengineered 1 <u>clear</u> Measures No Artificial Flavor clear Brix Calculation Cost Groups Attributes = no, attribute does not apply Compare To Preparation Method Reference Amount Nutrient Content Claims Notes **?**? HACCP = unknown Attachments Add an attribute OK Cancel

### **Attributes Rules**

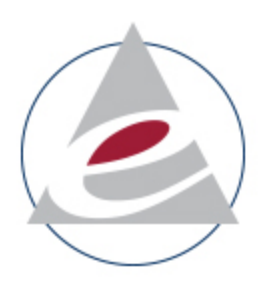

• "All items in the food must have attribute"

or

- "At least one item in the food must have the attribute"
- Example: Bioengineered if one ingredient meets the determination of bioengineered, then the Recipe *could* be considered bioengineered

| add Attribute 💩 | :                    | ×                                |
|-----------------|----------------------|----------------------------------|
| Attribute Name: | No Artificial Colors |                                  |
| Attribute Rule: | All items            | in the food must have attribute. |
|                 |                      |                                  |
|                 |                      | Ok Cancel                        |

### **Genesis R&D Training**

#### Genesis R&D Training | July 10-12, 2019 | Oak Brook, IL

Professional *and/or* Advanced training session. The first two days cover the fundamentals of the Genesis R&D Food program: creating ingredients, building recipes/formulas, nutrition analysis and reporting, labeling, and best practices. In addition, you can attend a third day of Advanced instruction, or just attend the Advanced session as a single day. Advanced training presents more complex scenarios and more comprehensive regulatory issues.

#### Genesis R&D Training | August 20-22, 2019 | Oak Brook, IL

Professional *and/or* Advanced training session. See description above.

**Genesis R&D Training | October 8-10, 2019 | Oak Brook, IL** Professional, *and/or* Advanced training session. See description above.

**Genesis R&D Training | November 5-7, 2019 | Oak Brook, IL** Professional, *and/or* Advanced training session. See description above.

See the Full Schedule: <u>https://www.esha.com/news-events/training-schedule/</u>

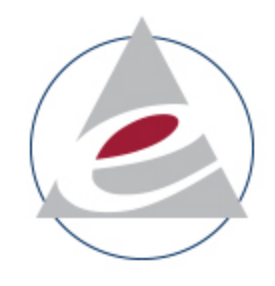

#### QUESTIONS?

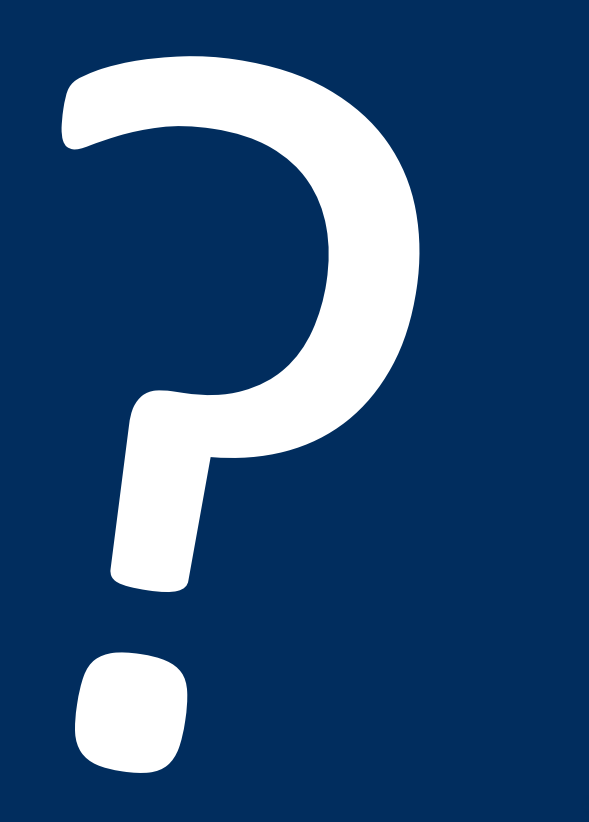

#### **CONTACT US**

Phone: 503-585-6242

Sales: <u>sales@esha.com</u>

Support: <a href="mailto:support@esha.com">support@esha.com</a>

Consulting Services: cs@esha.com

#### **HELPFUL RESOURCES**

LinkedIn: linkedin.com/company/esha-research/

Blog: esha.com/blog

eNewsletter: <u>esha.com/esha-newsletter</u>

© 2019 ESHA Research